# Notenerfassung im KU.Campus

Bei der Notenerfassung wird zwischen semesterbegleitenden Prüfungen und den Semesterabschlussprüfungen unterschieden. Hierbei erscheint bei semesterbegleitenden Prüfungen eine zusätzliche Spalte mit der Bezeichnung "Datum der Prüfung". Dabei muss der Prüfer nun das Datum, wann der Studierende seine semesterbegleitende Prüfung abgegeben hat, im hinterlegten Kalender eintragen.

Bei den semesterbegleitenden Prüfungen und den Semesterabschlussprüfungen kommen zusätzlich zwei Spalten hinzu. Einmal "Bemerkung" und einmal "Keine Teilnahme".

In Feld Bemerkung haben Sie die Möglichkeit Informationen zu hinterlegen die evtl. für das Prüfungsamt von Belang sind, z.B. Unterschleif.

Ebenfalls erscheint beim Eintrag "nicht bestanden" ein neues Kästchen in der Spalte mit der Bezeichnung "Keine Teilnahme". Da es technisch nicht möglich ist das Feld leer anzuzeigen erscheint in dem Kästchen ein Strich. 
Beim Klicken auf das Kästchen wird dieses in einen Haken geändert.

| KU.CAMPUS<br>Campus-Management-System                                                                                                    | KATHOLISCHE UNIVERSITÄT<br>Eichstätt-Ingolstadt                                                                                                    | Michael<br>Niedermeier |
|----------------------------------------------------------------------------------------------------|----------------------------------------------------------------------------------------------------|------------------------|
|                                                                                                    | Englisch 💻 Deutsch                                                                                                    | →] Logout              |
| <ul> <li>✓ Suchen</li> <li>&gt; Studiengänge</li> </ul>                                                                                                    | Benotung                                                                                                    |                        |
| Module     Lehrveranstaltungen     Prüfungen     Informationen zu Prüfungen     Prüfungsordnungen     Prüfungsamt     Studienmöglichkeiten A-Z                                                    | Wichtiger Hinweis           Die Publikation der Noten ist dem Campus Office vorbehalten. Den Dozierenden ist jegliche Form der Publizierung untersagt.           Test Prüfung         S08-URZ-P-TEST.20191.002           1 Anmeldungen           Veranstalter         Default           Leitung |                        |
| <ul> <li>Studium.Pro</li> <li>Studierendenberatung</li> </ul>                                                                                                    | Bachelor/Master El                                                                                                    | X                      |
| <ul> <li>International Office</li> <li>ILIAS</li> <li>VHB</li> <li>Schnellübersichten</li> </ul>                                                                                                  | Name     Matrikelnummer     Note     Bemerkung     Abgabedatum semesterbegleitende Prüfung     Keine       X     Teststudent 82Lateinamerika     359149     5,0 (nicht ausre                                                                                                    | Teilnahme              |
| <ul> <li>Aktuelle Veranstaltungen Eichstätt</li> <li>Aktuelle Veranstaltungen Ingolstadt</li> <li>Datumsbezogene Veranstaltungen<br/>Eichstätt</li> <li>Datumsbezogene Veranstaltungen</li> </ul> | Bei einem "nicht bestanden"     Feld     Weiter zur A                                                                                                    | Auswertung             |

Abbildung 1 Beispiel semesterbegleitende Prüfung

## Michael Niedermeier

Im nächsten Schritt "weiter zu Auswertung" haben wir den Bereich Druck und Abschluss zusammengefasst. Sie finden rechts unten den Button "Abschluss und Druck".

| KATHOLISCHE UNIVER<br>Eichstätt-Ingols                                                                                                    | RSITÄT<br>TADT                                                                                                    |                                                                        |                                                         | KU.C<br>Campu                                         | AMPUS<br>1s-Management-System                         | Ar<br>Ha               | gemeldet als<br>ans Fischer | G+ Abmelden     |
|----------------------------------------------------------------------------------------------------|----------------------------------------------------------------------------------------------------|------------------------------------------------------------------------|---------------------------------------------------------|-------------------------------------------------------|-------------------------------------------------------|------------------------|-----------------------------|-----------------|
| Home (Stellvertretungs-Modus)                                                                                                    |                                                                                                    |                                                                        |                                                         |                                                       | I                                                     | Englisch ] [Deutsch (E | eutschland) ]               | Drucken         |
| Navigation                                                                                                    | Auswertung der Benotung                                                                                                    |                                                                        |                                                         |                                                       |                                                       |                        |                             |                 |
| Allgemeiner Zugriff     Studiengänge suchen     Module suchen     Lehrveranstaltungen suchen     Studienmöglichkeiten A-Z     Prüfungsordnungen     Studienangebot im Überblick     Anzeigetafel Eichstatt     Anzeigetafel Eingölstatt     el earnion-Platform ILIAS                                                                                                    | Wichtiger Hinweis<br>Die Publikation der Noten ist<br>Aufbaumodul Mathematikdi<br>Veranstaller Mathematisch-<br>Leitung Fischer Hans<br>Prüfung 18.07.2016 - 18 | dem Campus Of<br><b>daktik (MS), Un</b><br>Geographische F<br>.07.2016 | fice vorbehalten. Der<br>terrichtsfach/Didak<br>akultät | n Dozierenden ist jegliche f<br>tikfach 82-105-L-MAT2 | Form der Publizierung untersa<br>7-S-P-0610.20161.001 | gt.                    |                             |                 |
| Veranstaltungen für Hörer/innen aller<br>Fakultäten     Lehrangebot der vhb     Volgeungeverseichnis (all)                                                                                                    | Name<br>Teststudent 82Geo                                                                                                    | Matrikelnu<br>359087                                                   | ummer Note<br>1,7 (gut)                                 | Bemerkung                                             |                                                       | Keine Teilnahme        |                             |                 |
| <ul> <li>Volesungsverzehnins (an)</li> <li>(bis Wuinersemester 2007/2008)</li> <li>Modulhandbücher</li> <li>Services</li> <li>Dozierende</li> <li>Meine Lehrveranstlungen</li> <li>Meine Prüfungen</li> <li>Meine Benoften Prüfungen</li> <li>Meine Stundenplan (Grafisch)</li> <li>Prüfungen [Enzelsuche]</li> <li>Notenerfassung</li> <li>Meine Module / Meine Prüfenden</li> <li>Meine Indergen</li> <li>Meine Anmeklungen</li> <li>Meine Anmeklungen</li> <li>Studienden</li> </ul> | Durchschnitt 3.35<br>Standardabweichung 1.55<br>Anzahl Noten 2<br>Beste Note 1.7<br>Schlechteste Note 5<br>ungenügend 1                                         | Iteration                                                              | 5,0 (nicht aus<br>genügend wur<br>1<br>1.7              | sgenügend<br>1<br>5<br>Note                           |                                                       |                        |                             |                 |
| Steinvertreiungs-mödüs     Raumbelegung/-reservierung     Gerätebelegung/-reservierung     Meine Raum-/Geräte-Reservierungen                                                                                                    |                                                                                                    |                                                                        |                                                         |                                                       |                                                       | 🗲 Zurück zur Benotung  | Absch                       | Iluss und Druck |

Abbildung 2 Abschluss und Druck

Dies bietet den Vorteil, dass der Aufruf der PDF Notenliste für das Prüfungsamt nicht vergessen werden kann. Auch die PDF Datei ist nun im Corporate Design der KU gehalten. Alle Spalten erscheinen ebenfalls in der PDF Datei.

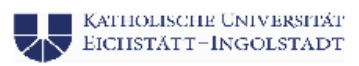

Noteniiste Prüfungsamt 82-105-L-TRDGSMAT01-S-P-0610.20161.002

### Notenliste Prüfungsamt

Wichtiger Hinweis: Die Publikation der Noten ist dem Campus Office vorbehalten. Den Dozierenden ist jegliche Form der Publizierung untersagt.

### Anlassinformationen

Basismodul Mathematikdidaktik GS (82-105-L-TRDGSMAT01-S-P-0610.20161.002)

| Federführende Fakultät: | Mathematisch-Geographische Fakultät |
|-------------------------|-------------------------------------|
| Typ:                    | Modulanlass                         |
| Leitung:                | Nurtsch Maria                       |
| Datum:                  | 15.10.2016                          |
| Art                     | Prüfung                             |
| Anzahl Anmeldungen:     | 2                                   |

#### Teilnehmer

| Name                     | Geburtsname   | Matrikelnr. | Note | Bemerkung | Keine<br>Teilnahme |
|--------------------------|---------------|-------------|------|-----------|--------------------|
| Teststudent,<br>82Geo    |               | 359087      | 5,00 |           | Ja                 |
| Teststudent,<br>82Europa |               | 359120      | 1,00 |           |                    |
| Statistik                |               |             |      |           |                    |
| Anzahi Total             |               |             |      |           |                    |
| Anzahl erfüllt           |               | 1           |      |           |                    |
| Anzahl nicht erf         | üllt          | 1           |      |           |                    |
| Unterschrift Pri         | üfer          |             |      |           |                    |
|                          |               |             |      |           |                    |
| 31.03.2017               | Nurtsch Maria |             |      |           |                    |

Note 1,00 - 1,50 = sehr gut Note über 1,50 - 2,50 = gut Note Ober 2,50 - 3,50 - befriedigend Note Ober 3,50 - 4,00 - ausreichend Note über 4,00 = nicht ausreichend

Selte 1 von 1